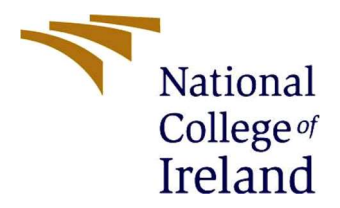

# National College of Ireland

#### **MSc Project Submission Sheet**

#### School of Computing

| Student Name:           | Shanmugasundar Ramesh                                                   |             |            |  |  |
|-------------------------|-------------------------------------------------------------------------|-------------|------------|--|--|
| Student ID:             | X22171649                                                               |             |            |  |  |
| Programme:              | Masters in Cybersecurity                                                | Year:       | 2023       |  |  |
| Module:                 | Msc Research Project                                                    |             |            |  |  |
| Supervisor:             | Michael Pantridge                                                       |             |            |  |  |
| Submission<br>Due Date: | 14/12/2023,31/01/2024                                                   |             |            |  |  |
| Project Title:          | ENHANCING SECURE COMMUNICATIONS P<br>(AUTONOMOUS DRIVING SYSTEM) SYSTEM | ROTOCC<br>1 | )L IN ADAS |  |  |
| Word Count:             | 1149 Page Count 10                                                      |             |            |  |  |

I hereby certify that the information contained in this (my submission) is information pertaining to research I conducted for this project. All information other than my own contribution will be fully referenced and listed in the relevant bibliography section at the rear of the project.

<u>ALL</u> internet material must be referenced in the bibliography section. Students are required to use the Referencing Standard specified in the report template. To use other author's written or electronic work is illegal (plagiarism) and may result in disciplinary action.

| Signature: | Shanmugasundar Ramesh |  |  |  |  |
|------------|-----------------------|--|--|--|--|
| Date:      | 31/01/2024            |  |  |  |  |

# PLEASE READ THE FOLLOWING INSTRUCTIONS AND CHECKLIST

| Attach a completed copy of this sheet to each project (including multiple copies)                                                                                                    |  |
|----------------------------------------------------------------------------------------------------|--|
| Attach a Moodle submission receipt of the online project submission, to each project (including multiple copies).                                                                        |  |
| You must ensure that you retain a HARD COPY of the project,<br>both for your own reference and in case a project is lost or mislaid. It is<br>not sufficient to keep a copy on computer. |  |

Assignments that are submitted to the Programme Coordinator Office must be placed into the assignment box located outside the office.

| Office Use Only                  |  |
|----------------------------------|--|
| Signature:                       |  |
| Date:                            |  |
| Penalty Applied (if applicable): |  |

# Configuration Manual Shanmugasundar Ramesh

Student ID: x22171649

## 1.Introduction

The web application which is deployed is constructed using React.js which is the platform to show the proof of work for the **novel secure communication protocol** for the ADAS system which involves the combination of **MIDM-AES-GCM** with **BLOCKCHAIN.** The evaluation of the proof of work is done using GANACHE (a platform for testing etherium block chain concept) this is used to deploy smart contracts in the block chain which is coded in solidity language .These smart contracts are essential because they automate the actions that should be executed otherwise be completed by the parties in the agreement so here we deploying 4 smart contracts. The connection is established between the web application and block chain through a platform called Metamask . when the data gets encrypted in the start using the encryption method MIDM-AES-GCM we get as the cipher text this cipher text is then pushed into the etherium block chain (Ganache) through metamask by paying the gas price. So now we can see the block created in the Ganache platform . so during the decryption process the data gets fetched from the block chain and then it gets decrypted using the MIDM-AES-GCM process and then with help of smart contracts the data is given back.

## 2.Hardware Requirements

**Processor (CPU)**: Intel(R) Core(TM) i7-8550U CPU @ 1.80GHz, 1992 Mhz, 4 Core(s), 8 Logical Processor(s)

## Memory (RAM) : 32gb RAM/4gb RAM(minimum)

## 3. Software Requirements

- Operating system : Windows 10 /Windows 8 (minimum)
- React.js: The web application interface is built on react.js which act as base for the data to be fetched
- Javascript libraries :This the part where it brings the cryptographic function of MIDM-AES-GCM
- Yarn(version 1.22.21): This needs to be installed to manage all the javascript project dependencies
- Npm and node.js : This is installed to fetch the java libraries(which has the encryption part AES-GCM-MIDM) and the project dependencies .
- Ganache platform : This can be downloaded from the truffle suite
- Solidity Contract Deployment: compile the solidity code for the smart contract and deploy it
- Metamask : If you are using the chrome browser u can install the Metamask extension from the chrome extension (Metamask chrome extension ) .

## 4.Implementation

First we deploy the smart contracts using truffle for that we install NPM and then we run the run the command "truffle init" his will generate a project structure with the following directories: contracts/ for Solidity contracts, migrations/ for JavaScript files helping deploy contracts, and test/ for test scripts then we compile the smart contract that is coded in solidity language then we migrate the data using the command truffle migrate which deploys the smart contracts . so in the below fig 1, fig 2, fig 3, fig 4. we have deployed four smart contract namely Sensordata , Auth, migration and vehicle data . so now it goes into the block chain of ethereum.

| > transaction hash: | 0xc017bf7b202958058960e8648b215adcb9896e6a3a67d3e8091c25107bbb371c |
|---------------------|--------------------------------------------------------------------|
| > Blocks: 0         | Seconds: 0                                                         |
| > contract address: | 0xcd2611DA66Bcd8485EEDc0798BFfEAe58C455c3A                         |
| > block number:     | 5                                                                  |
| > block timestamp:  | 1701350852                                                         |
| > account:          | 0xe13a3C603F0450fa9b2eD20E73B7d113eBd7Eee3                         |
| > balance:          | 99.995382198972027932                                              |
| > gas used:         | 597565 (0x91e3d)                                                   |
| > gas price:        | 3.031984417 gwei                                                   |
| > value sent:       | Θ ΕΤΗ                                                              |
| > total cost:       | 0 001811807768144605 FTH                                           |

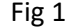

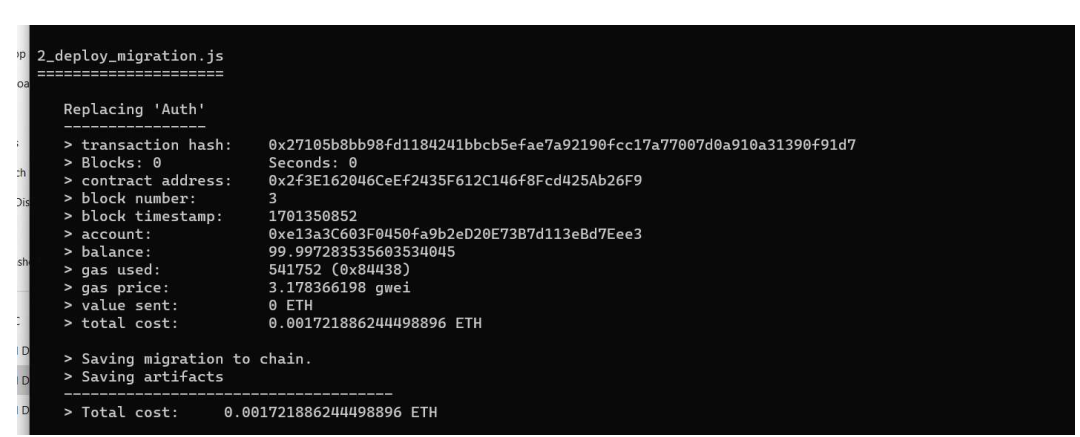

Fig 2

| Starting migratio | ins                                                                      |
|-------------------|--------------------------------------------------------------------------|
| > Network name:   | 'development'                                                            |
| > Network id:     | 5777                                                                     |
| > Block gas limi  | :: 6721975 (0x6691b7)                                                    |
| l_initial_migrat: | on.js                                                                    |
|                   |                                                                          |
| Replacing 'Mig    | rations'                                                                 |
| > transaction     | hash: 0x63051a2235ccaceb6fa379a87685f6d338a2651ee2968eab1d5955ff2112eed6 |
| > Blocks: 0       | Seconds: 0                                                               |
| > contract add    | ress: 0x9E3a4b794dF20ebd0C40a6A8E5da31D60cbB801A                         |
| > block number    |                                                                          |
| > block times     | amp: 1701350851                                                          |
| > account:        | 0xe13a3C603F0450fa9b2eD20E73B7d113eBd7Eee3                               |
| > balance:        | 99.99915573025                                                           |
| > gas used:       | 250154 (0x3d12a)                                                         |
| > gas price:      | 3.375 gwei                                                               |
| > value sent:     | 0 ETH                                                                    |
| > total cost:     | 0.00084426975 ETH                                                        |
| > Saving migra    | tion to chain.                                                           |
| > Saving arti     | acts                                                                     |
| > Total cost:     | 0.00084426975 ETH                                                        |

| 4_vehicle_migrations.js                                                                                                    |                                                                                                    |
|----------------------------------------------------------------------------------------------------|----------------------------------------------------------------------------------------------------|
| Replacing 'VehicleData                                                                                                    |                                                                                                    |
| <pre>&gt; transaction hash:<br/>&gt; Blocks: 0<br/>&gt; contract address:<br/>&gt; block number:<br/>&gt; block timestamp:<br/>&gt; account:<br/>&gt; balance:<br/>&gt; gas used:<br/>&gt; gas used:<br/>&gt; yalue sent:</pre> | -<br>0x1ab983bd6acde40741e1f6f30563c593841e8f61e41f216d7c583f546c0f4cdf<br>Seconds: 0<br>0xEf825563aaa37d84C8E30A3166445694c54afEe1<br>7<br>1701350852<br>0xe13a3C603F0450fa9b2eD20E73B7d113eBd7Eee3<br>99.993552625169544023<br>597565 (0x91e3d)<br>2.918157168 gwei<br>0 ETH |
| <pre>&gt; total cost: &gt; Saving migration to &gt; Saving artifacts</pre>                                                                                                    | 0.00174378858809592 ETH<br>chain.                                                                                                    |
| > Total cost: 0.00                                                                                                    | 174378858809592 ETH                                                                                                    |
| Summary<br>======                                                                                                    |                                                                                                    |
| > Total deployments: 4<br>> Final cost: 0.                                                                                                    | 006121752350739421 ETH                                                                                                    |

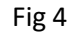

#### Setting up the ganache and Metamask :

So in ganache we different Accounts comprising of ethereum which contains a Address and a private key(this is illustratively shown in fig 5 and fig 6) so we install the metamask and create a account and add the crypto wallet of the the account from ganache to metamask by pasting the private key into metamask where now metamask is the bridge between the browser and the ganache platform (ethereum cryptowallet) this is illustratively shown in fig 7 and fig 8 so what we have done is created an account named "account 1" and transferred all the etherium to metamask which act as bridge .

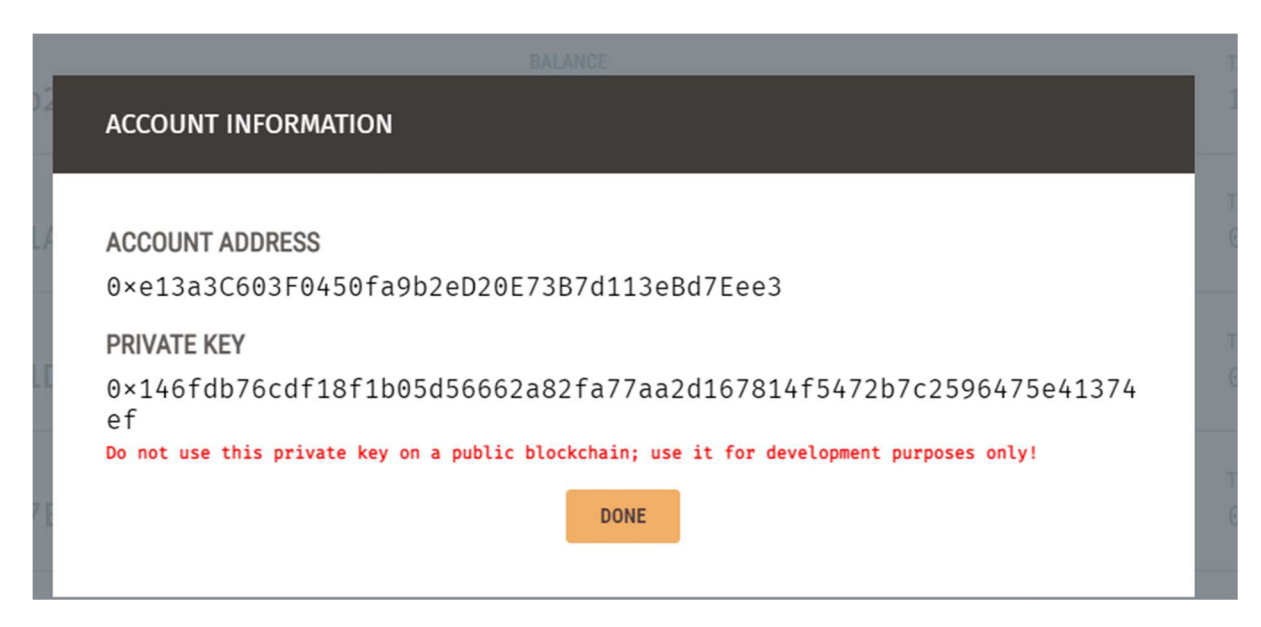

| 🥪 Ganache                                                                                                    |                         |                              | – 🗆 X            |
|----------------------------------------------------------------------------------------------------|-------------------------|------------------------------|------------------|
| (2) ACCOUNTS (⊞) BLOCKS (→) TRANSACTIONS (☐) CONTRA                                                             | CTS 🗘 EVENTS 🔄 LOGS     |                              |                  |
| CURRENT BLOCK GAS PRICE GAS LIMIT HARDFORK NETWORK ID RPC SERVER<br>25 20000000000 6721975 MERGE 5777 HTTP://12 | 7.0.0.1:7545 AUTOMINING | WORKSPACE<br>IOT BLOCKCHAIN  | SWITCH           |
| MNEMONIC 👔<br>cinnamon ignore fatigue heavy rate demand west run furnace                                        | six coach magic         | <b>HD PATH</b><br>m44 ' 6θ ' | 0'0account_index |
| ADDRESS                                                                                                    | BALANCE                 | тх соилт                     | INDEX            |
| 0×e13a3C603F0450fa9b2eD20E73B7d113eBd7Eee3                                                                      | 0.04 ETH                | 17                           | O                |
| ADDRESS                                                                                                    | BALANCE                 | tx count                     | INDEX            |
| 0×Ed7233FB8959a7b8b1A65A16B8AbcD859994fA1D                                                                      | 100.00 ETH              | O                            | 1                |
| ADDRESS                                                                                                    | BALANCE                 | tx count                     | INDEX            |
| 0×24f6DFF43142212571DD35CbF62d0Cf1C1e9EC4A                                                                      | 100.00 ETH              | O                            | 2                |
| ADDRESS                                                                                                    | BALANCE                 | tx count                     | INDEX            |
| 0×e08b2E8caA9db42df7E2fad706A2B22F232459F4                                                                      | 100.00 ETH              | O                            | 3 St             |
| ADDRESS                                                                                                    | BALANCE                 | tx count                     | INDEX            |
| 0×C997Ac557Ffe8Df430D1deD52324A49375414626                                                                      | 100.00 ETH              | O                            | 4                |
| ADDRESS                                                                                                    | BALANCE                 | tx count                     | INDEX            |
| 0×A327524036FeCF611eFbbF15c37962c4ac08B7DD                                                                      | 100.00 ETH              | O                            | 5 S              |
| ADDRESS                                                                                                    | BALANCE                 | TX COUNT                     | INDEX            |
| 0×37333CD4d5Fbb35843f537eb453Dd8Fb372E46D9                                                                      | 100.00 ETH              | O                            | 6                |

Fig 6

| Imported accou<br>MetaMask Secre | nts won't be | associated with your |
|----------------------------------|--------------|----------------------|
| about imported                   | accounts he  | re                   |
| Select Type                      |              | Private Kev 🗸        |
|                                  |              |                      |
| Enter your priv                  | vate key st  | ring here:           |

Fig 7

| G V                    | Recount        | 1~     | € :              |  |  |  |  |
|------------------------|----------------|--------|------------------|--|--|--|--|
|                        | 0x8400e3659e 🍙 |        |                  |  |  |  |  |
| 99                     | 9.95521        | ETH    |                  |  |  |  |  |
| Buy & Sell Se          | end Swap       | Bridge | Portfolio        |  |  |  |  |
| Tokens                 | NFTs           | Ac     | tivity           |  |  |  |  |
| Dec 15, 2023           |                |        |                  |  |  |  |  |
| Confirm                | act i<br>ned   |        | -0 ETH<br>-0 ETH |  |  |  |  |
| Dec 14, 2023           |                |        |                  |  |  |  |  |
| Confirm                | act i<br>ned   |        | -0 ETH<br>-0 ETH |  |  |  |  |
| rn <sup>G</sup> Contro | act i          |        | -0 ETH           |  |  |  |  |

Fig 8

#### Setting up the web application :

We go the directory of the application and then we open a terminal in the directory (\*if your using visual studio go to the directory open the terminal) so then we start yarn to deploy the web application. So the fig 9 depicts the terminal where the we started yarn and the application is being deployed on port 3000 in fig 10

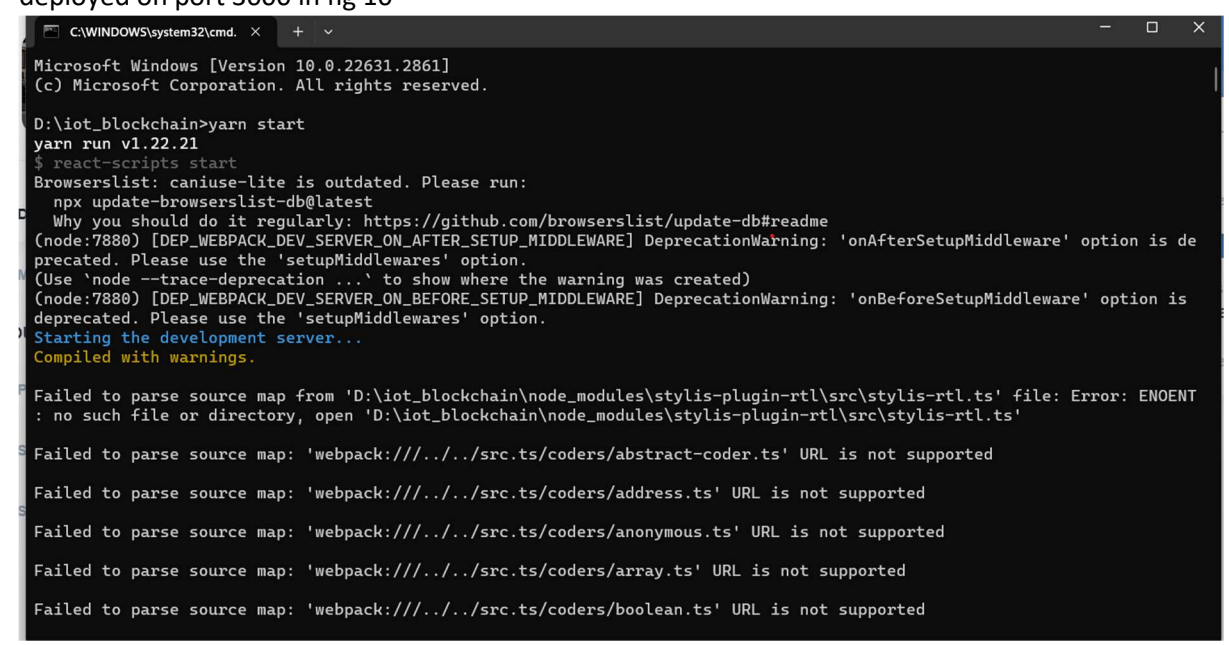

Fig 9

After the web application deployed we will have page as shown in Fig 10 where we have the application which act as the ADAS system containing all the sensor data and moreover to show the proof of work we have developed in a such a there is a button for encryption and decryption of the data.

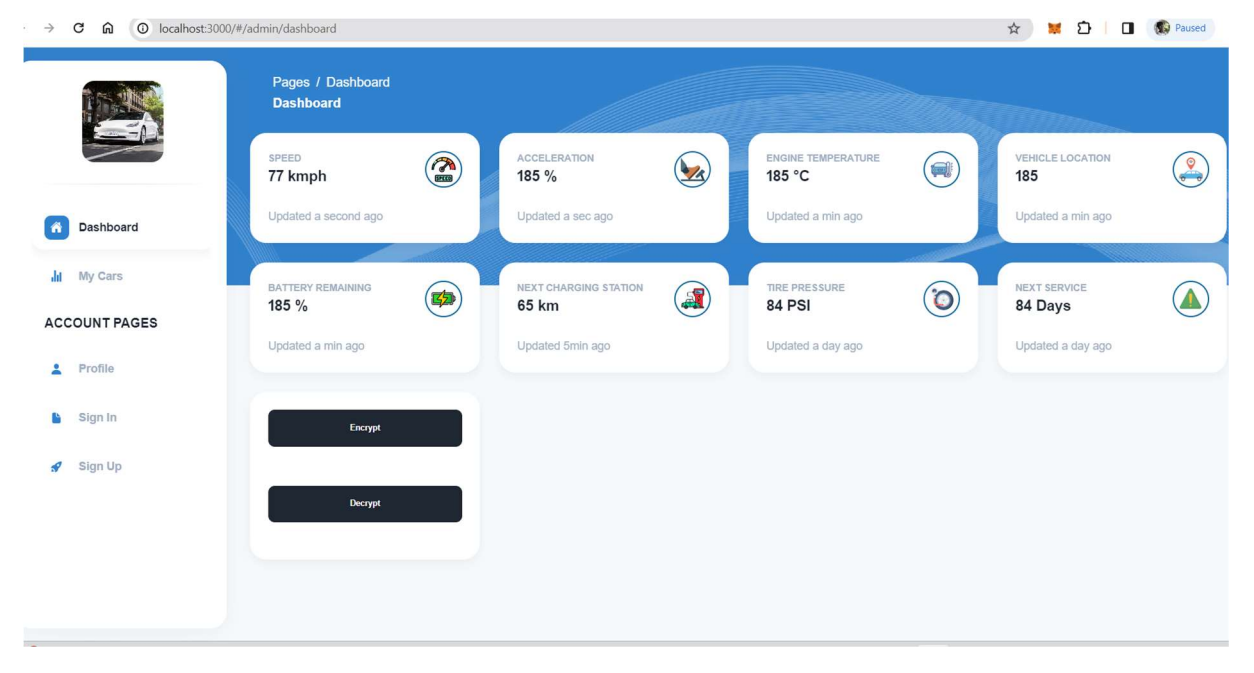

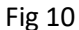

#### Working of the encryption:

So the working is very simple now The data gets fetched from the sensor (in real time) but now the data has been fetched from the application then we click on encrypt the data gets encrypted with AES-GCM in fig 11 and then pushes the data using Meta mask to the etherium block chain so the metamask pops up asking to pay the gas price of pushing the cipher text into the block chain (etherium) fig 12 then we have the proof that the data is created in the block chain through ganache we we click the block tab we see the data is created as per fig 13

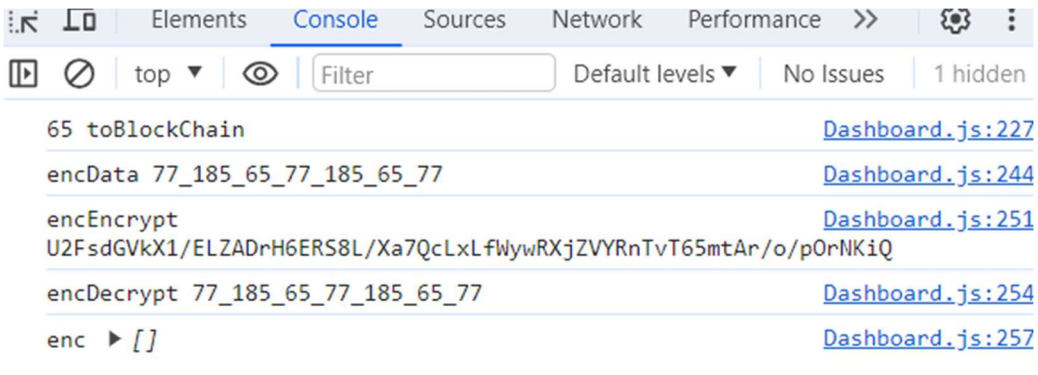

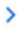

| 🗱 MetaMask Notification         | - 0 ×                |
|---------------------------------|----------------------|
|                                 | (?) ganache          |
| Account 1 >                     | 0xEf825afEe1         |
| http://localhost:3000           |                      |
| 0xEf825afEe1 : CONTRACT         |                      |
| 9                               |                      |
| DETAILS HEX                     |                      |
| •                               | Site suggested > 🚯   |
| Gree (actimated)                | 0.00012201           |
| Gas (estimated)                 | 0.00012201 ETH       |
| Very likely in < 15 seconds Max | fee: 0.00012201 ETH  |
|                                 |                      |
| Total                           | 0.00012201           |
| Amount i seafee Marian          | 0.00012201 ETH       |
| Amount + gus lee Max amo        | June: 0.00012201 ETH |
|                                 |                      |
| Paiaat                          |                      |

Fig 12

| 🍃 Ganache     |                          |                      |                   |                    |                                  |                               |          |                  |                 | - 🗆 ×         |
|---------------|--------------------------|----------------------|-------------------|--------------------|----------------------------------|-------------------------------|----------|------------------|-----------------|---------------|
| ACCOU         | INTS 🔠 BI                | LOCKS                |                   | rions (E           | ) contracts                      | (C) EVENTS                    | LOGS     |                  |                 | es Q          |
| CURRENT BLOCK | GAS PRICE<br>20000000000 | GAS LIMIT<br>6721975 | HARDFORK<br>MERGE | NETWORK ID<br>5777 | RPC SERVER<br>HTTP://127.0.0.1:7 | MINING STATU<br>545 AUTOMININ | is<br>IG | WORKSI<br>IOT BL | ACE<br>OCKCHAIN | SWITCH        |
| BLOCK<br>19   | MINED ON<br>2023-12-13   | 3 01:27:08           |                   |                    |                                  | gas used<br>47283             |          |                  |                 | 1 TRANSACTION |
| BLOCK<br>18   | MINED ON<br>2023-12-13   | 3 01:26:28           |                   |                    |                                  | GAS USED<br>47283             |          |                  |                 | 1 TRANSACTION |
| BLOCK<br>17   | MINED ON<br>2023-12-13   | 8 01:25:43           |                   |                    |                                  | GAS USED<br>47283             |          |                  |                 | 1 TRANSACTION |
| BLOCK<br>16   | MINED ON<br>2023-12-13   | 8 01:13:59           |                   |                    |                                  | gas used<br>47283             |          |                  |                 | 1 TRANSACTION |
| BLOCK<br>15   | MINED ON<br>2023-12-12   | 2 23:34:32           |                   |                    |                                  | GAS USED<br>47283             |          |                  |                 | 1 TRANSACTION |
| BLOCK<br>14   | MINED ON<br>2023-12-12   | 2 23:34:15           |                   |                    |                                  | GAS USED<br>21000             |          |                  |                 | 1 TRANSACTION |
| BLOCK<br>13   | MINED ON<br>2023-12-11   | 1 07:31:57           |                   |                    |                                  | gas used<br>47283             |          |                  |                 | 1 TRANSACTION |
| BLOCK<br>12   | MINED ON<br>2023-12-11   | 1 07:22:56           |                   |                    |                                  | gas used<br>47283             |          |                  |                 | 1 TRANSACTION |
| BLOCK<br>11   | MINED ON<br>2023-12-00   | 5 09:52:04           |                   |                    |                                  | GAS USED<br>47283             |          |                  |                 | 1 TRANSACTION |
| BLOCK<br>10   | MINED ON<br>2023-12-01   | 1 13:05:39           |                   |                    |                                  | GAS USED<br>47283             |          |                  |                 | 1 TRANSACTION |

#### **Decryption part:**

>

So when decrypt the data the data gets fetched from the particular block and the decrypts the AES-GCM cipher then the sensor data goes through the ADAS system to pass it on through the respective sensors to executed as shown In fig 14

| decrypted ▶ (7) ['77', '185', '65', '84', '', '', '']                                                           | Dashboard.js:316                               |
|----------------------------------------------------------------------------------------------------|------------------------------------------------|
| <pre>dcount c {0: '77', 1: '185', 2: '65', 3: '84', 4: 'U2FsdGVkX1/ cLxLfWywRXjZVYRnTvT65mtAr/o/pOrNKiQ'}</pre> | <u>Dashboard.js:322</u><br>[ELZADrH6ERS8L/Xa7Q |
| dblock > WordArray {words: Array(8), sigBytes: 22}                                                              | Dashboard.js:328                               |
| Speed: 77                                                                                                    | Dashboard.js:342                               |
| Acceleration: 185                                                                                               | Dashboard.js:343                               |
| Engine Temperature: 65                                                                                          | Dashboard.js:344                               |
| Battery Level: 77                                                                                               | Dashboard.js:345                               |

Fig 14